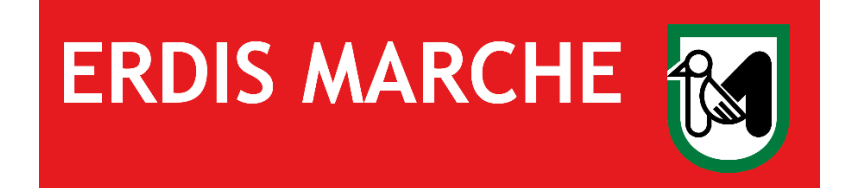

# **ERDIS Marche**

## Ente Regionale per il Diritto allo Studio

Alloggio foresteria

Ver. 01 del 09/01/2024

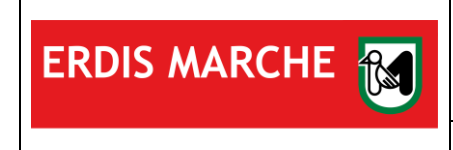

#### Sommario

| 1 | ACCESSO ALL'AREA RISERVATA ERDIS MARCHE | . 3 |
|---|-----------------------------------------|-----|
| 2 | ANAGRAFICA                              | . 4 |
| 3 | MENU AREA RISERVATA                     | . 5 |
| 4 | RICHIESTA DI BENEFICI E SERVIZI         | . 6 |
| 5 | ALLOGGIO FORESTERIA                     | . 7 |
| 6 | ALLOGGIO FORESTERIA - CONCLUSIONE       | .9  |

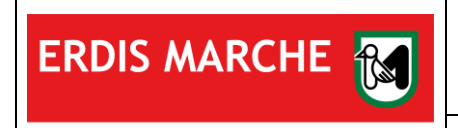

## **1** ACCESSO ALL'AREA RISERVATA ERDIS MARCHE

L'utente, dopo aver effettuato l'accesso al sito <u>www.erdis.it</u> deve recarsi nella sezione dedicata all'<u>area riservata</u>, dove potrà accedere alle varie funzionalità offerte dall'ambiente.

| <b>AREA RISERVATA STUDENTI</b><br>Comunicare con ERDIS e presentare e gestire le tue domande online |
|----------------------------------------------------------------------------------------------------|
| NUOVA AREA RISERVATA                                                                                |
| Qui puoi accedere alla nuova area riservata A.A. 2023/2024.<br><u>scopri di più</u>                 |

Per accedere correttamente l'utente deve utilizzare credenziali di autenticazione forte (SPID di livello 2 o 3, Smart Card, CIE-ID).

Nel caso di utente straniero privo di documento di riconoscimento italiano e non residente in Italia è necessario effettuare la procedura di accreditamento per **ottenere le credenziali** per l'accesso.

| ERDIS Marche |                                                                                                    | Italiano 👻 |
|--------------|----------------------------------------------------------------------------------------------------|------------|
|              | ACCESSO AI SERVIZI ERDIS MARCHE                                                                                                    |            |
|              | Per accedere ai servizi ERDIS, gli studenti maggiorenni in possesso di un documento di<br>riconoscimento italiano (carta d'identità, patente di guida, passaporto) devono utilizare SPID, Carta<br>di Identità Elettronica (CIE), Carta nazionale servizi (CNS), o Carta nazionale servizi/fessera<br>sanitaria (CNS/TS), in applicazione al D.L.76/2020 convertito in L.11 settembre 2020 n 120 |            |
|              | Autenticazione FORTE<br>Accesid con Smart Card, CIE-ID, Spile di livello 2 o 3                                                                                                    |            |
|              | L'accesso all'area riservata studenti con credenziali ERDIS è attivo solo per gli studenti privi di un<br>documento di riconoscimento italiano (carta di identità, patente di guida, passaporto) e non residenti<br>in Italia e per studenti minorenni                                                                                                    |            |
|              | Accedi con le credenziali<br>Accedi allo sportello enline con le tue credenziali                                                                                                    |            |
|              |                                                                                                    |            |
|              |                                                                                                    |            |

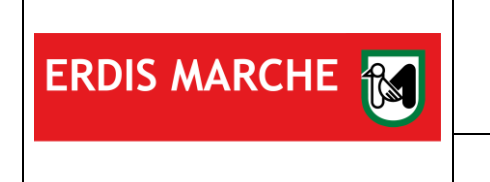

### 2 ANAGRAFICA

Prendere visione dell'informativa sul trattamento dei dati personali.

Compilare ciascuna sezione con i propri dati anagrafici aggiornati e cliccare sul pulsante "Avanti" per confermare.

| ERDIS Marche |                             |                                                                                                    |        | 🗣 🖂 📘 Italiano 🔹 😧 |
|--------------|-----------------------------|----------------------------------------------------------------------------------------------------|--------|--------------------|
|              | Anagrafica                  |                                                                                                    |        |                    |
|              | Anagrafica (n)<br>Residenza | (B) (B)<br>Documento al riconoscimento Fotografia                                                                                                    | Sinel  |                    |
|              | Anagrafica                  |                                                                                                    |        |                    |
|              | Cognome *                   |                                                                                                    |        |                    |
|              | Nome *                      |                                                                                                    |        |                    |
|              | Sesso *                     | Maschio Femmina                                                                                                    |        |                    |
|              | Data di Nascita *           |                                                                                                    |        |                    |
|              | Nazione di Nascita *        | ~                                                                                                    |        |                    |
|              | Provincia di Nascita *      | ~                                                                                                    |        |                    |
|              | Comune di Nascita *         | ~                                                                                                    |        |                    |
|              | Codice Fiscale *            |                                                                                                    |        |                    |
|              | Email *                     |                                                                                                    |        |                    |
|              | Conferma Email *            |                                                                                                    |        |                    |
|              | Email PEC                   |                                                                                                    |        |                    |
|              |                             | Autorizzo Puso della P.E.C. per la ricezione delle comunicazioni relative a<br>tutti i procedimenti in carico all'ERDIS<br>la mancarac della per autorizzo comunqei TErdis ad inviare le possibili<br>comunicazioni elo avvisi in via felematica |        |                    |
|              | Home                        |                                                                                                    | Avanti |                    |

Al termine, cliccare sul pulsante "Avanti" per completare la procedura di accreditamento.

| ERDIS Marche |                                                                                                 | 🗣 🖂 📕 Italiano 🔹 \\ |
|--------------|-------------------------------------------------------------------------------------------------|---------------------|
|              | Anagrafica                                                                                      |                     |
|              | Anagrafica Besidenza Documento il iconoscimento Estocratia Etipol                               |                     |
|              |                                                                                                 |                     |
|              | I suoi dati anagrafici sono stati aggiornati. Premere Avanti per accedere allo Sportello online |                     |
|              | Avant                                                                                           |                     |
|              |                                                                                                 |                     |

La procedura di accreditamento è completata.

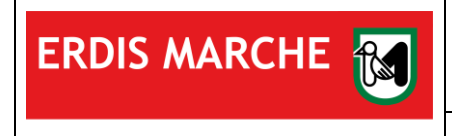

### **3 MENU AREA RISERVATA**

Il menu si presenta così

Per richiedere il servizio Alloggio foresteria è necessario scegliere il menu "Richiesta di benefici e servizi"

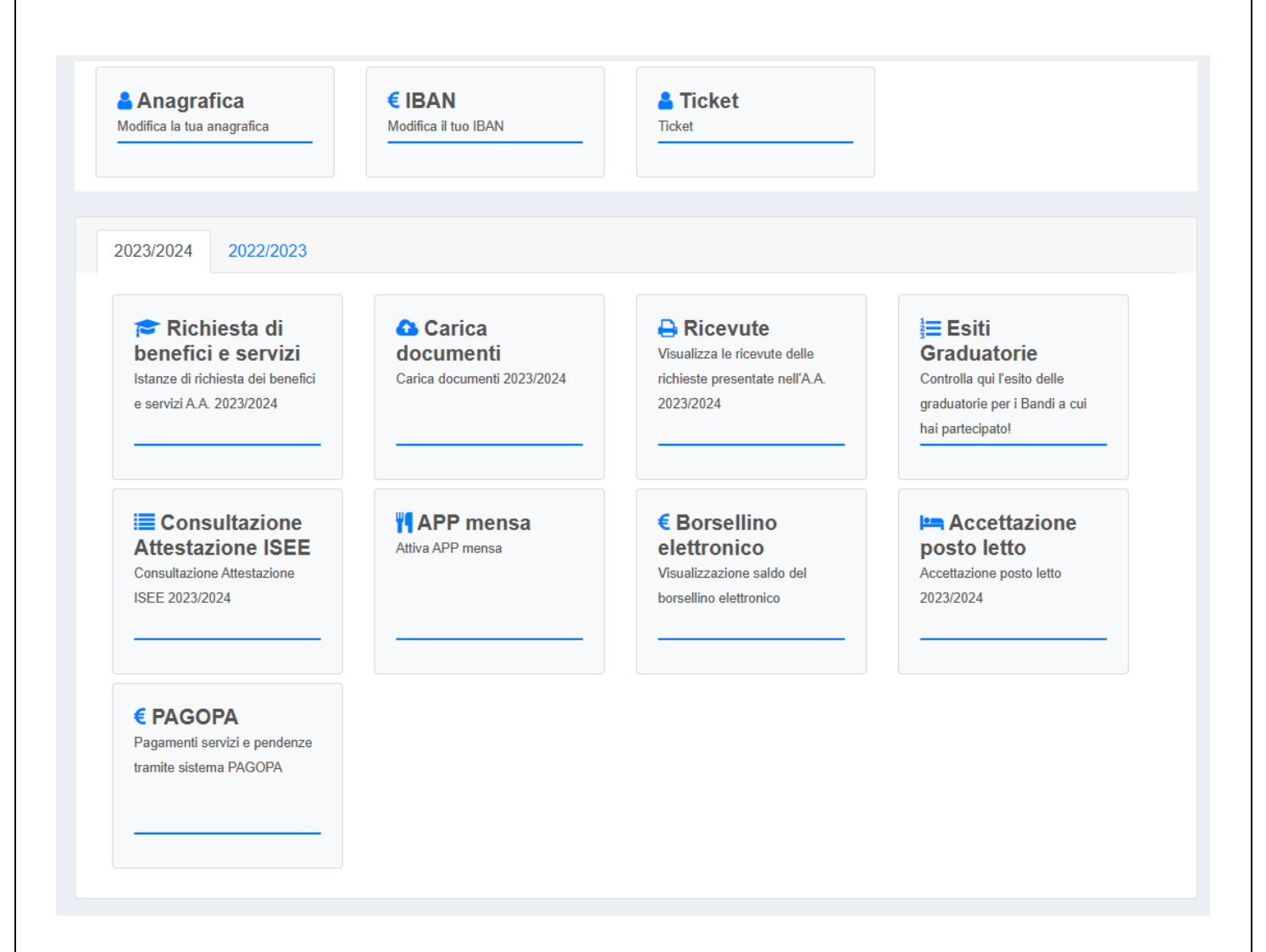

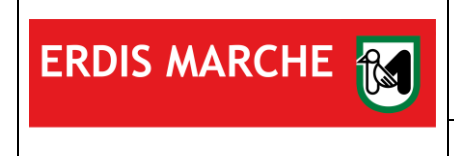

#### ERDIS Marche Ente Regionale per il Diritto allo Studio ALLOGGIO FORESTERIA

Manuale d'uso

## **4** RICHIESTA DI BENEFICI E SERVIZI

Cliccare la voce "Alloggio foresteria":

| Anagrafica<br>Iodifica la tua anagrafica                                                                                         | € IBAN<br>Modifica il tuo IBAN                                                                                                    | Sticket                                                                                                    |                                                                                                    |
|----------------------------------------------------------------------------------------------------|----------------------------------------------------------------------------------------------------|----------------------------------------------------------------------------------------------------|----------------------------------------------------------------------------------------------------|
| 023/2024 2022/2023                                                                                                    |                                                                                                    |                                                                                                    |                                                                                                    |
| Borsa di studio<br>e servizio alloggio<br>Domanda online per la<br>richiesta di Borsa di Studio e<br>servizio Alloggio 2023/2024 | Ristorazione a<br>tariffa agevolata<br>studente<br>Domada per la ristorazione a<br>tariffa agevolata studenti iscritti<br>a università e AFAM con sede<br>nella Regione Marche<br>2023/2024 2023/2024 | Ristorazione<br>Utenti in<br>Convenzione<br>Domanda per la ristorazione<br>utenti e studenti NON iscritti a<br>università o AFAM con sede<br>nella Regione Marche<br>2023/2024 2023/2024 | Posto letto a<br>pagamento per<br>studenti fuori<br>graduatoria<br>Domanda per la richiesta di<br>posto letto NON a foresteria<br>per studenti iscritti a università<br>o AFAM con sede nella<br>Regione Marche 2023/2024<br>2023/2024 |
| Alloggio<br>foresteria<br>Domanda per la richiesta di<br>posto letto a uso foresteria per<br>studenti e utenti 2023/2024         |                                                                                                    |                                                                                                    |                                                                                                    |
|                                                                                                    |                                                                                                    |                                                                                                    |                                                                                                    |

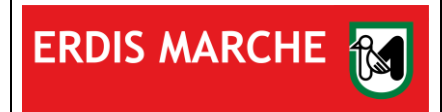

ERDIS Marche Ente Regionale per il Diritto allo Studio ALLOGGIO FORESTERIA Manuale d'uso

### **5 ALLOGGIO FORESTERIA**

La procedura di richiesta inizia con le dichiarazioni necessarie ai fini della gestione privacy che vanno accettate:

| di avere preso visione della sopra riportata informativa sul trattamento dei dati resa da parte di Erdis ai<br>sensi dell'art. 13 del Regolamento UE 2016/679 del Parlamento Europeo e del Consiglio del 27 aprile<br>2016*                                                                                                    | Accetta | Rifiuta |
|----------------------------------------------------------------------------------------------------|---------|---------|
| di dare il consenso alla diffusione e comunicazione dei propri dati personali comprese le comunicazioni<br>necessarie che possono comportare il trasferimento di dati ad altri soggetti pubblici e/o privati per<br>l'adempimento di obblighi stabiliti dalla legge, per finalità di controllo, di statistica o di ricerca o presso i<br>quali potrebbero svolgersi attività necessarie a supporto dell'erogazione dei servizi, come la<br>predisposizione del tesserino di riconoscimento "Carta Erdis".*                                                                                                 | Accetta | Rifiuta |
| di dare il consenso alla pubblicazione dei propri dati personali che si rendono necessari ai fini<br>stituzionali dell'Ente nelle bacheche, sul sito istituzionale dell'Ente e su uno o più quotidiani locali e/o<br>nazionali nel rispetto della normativa vigente.*                                                                                                    | Accetta | Rifiuta |
| di dare il consenso a trasferire i dati personali verso un paese dell'Unione Europea e anche fuori<br>dell'Unione Europea (ad es: Autorità diplomatiche o consolari italiane all'estero).*                                                                                                    | Accetta | Rifiuta |
| di dare il consenso al trattamento di propri dati qualificabili come "categorie particolari di dati personali"<br>e cioè quei dati tra gli altri che rivelano "l'origine razziale o etnica, dati relativi alla salute della<br>persona".*                                                                                                    | Accetta | Rifiuta |
| noltre consapevole delle responsabilità e sanzioni anche penali cui va incontro chi rende dichiarazioni                                                                                                    | Accetta | Rifiuta |
| <ul> <li>alse, parziali o non rispondenti al vero dichiara:</li> <li>che i dati successivamente immessi sono completi e veritieri e che possono essere comprovati tutti gli stati, fatti e qualità personali resi ai sensi del D.P.R. 445/2000 Artt. 46 e 47</li> <li>di essere consapevole che l' Erdis si riserva di controllare in qualsiasi momento i dati della presente autocertificazione</li> <li>di essere a conoscenza dei bandi di concorso per l'attribuzione dei benefici per l'anno accademico 2023/2024 approvati con Deliberazioni del Considio di Amministrazione dell'Erdis e</li> </ul> |         |         |
| ere il pulsante "Salva e continua"                                                                                                    |         |         |

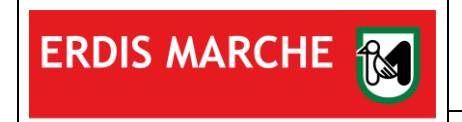

#### Prosegue con la richiesta di scelta del Presidio ERDIS in cui si desidera usufruire del servizio:

consapevole delle sanzioni anche penali previste dall'art. 76 in caso di falsità di atti e dichiarazioni mendaci nonché delle conseguenze di cui all'art.75, comma 1 del medesimo D.P.R.

| Soloziona ora il prosidio EDDIS di rit | orimonto: |  |                |
|----------------------------------------|-----------|--|----------------|
|                                        |           |  |                |
| O Presidio ERDIS ANCONA                |           |  |                |
| O Presidio ERDIS CAMERINO              |           |  |                |
| O Presidio ERDIS MACERATA              |           |  |                |
| Presidio ERDIS URBINO                  |           |  |                |
|                                        |           |  |                |
|                                        |           |  |                |
| ndiatro                                |           |  | Solva o Contin |

#### Premere il pulsante "Salva e continua"

#### Va indicata la categoria utente:

| Scegli la ca | ategoria utente cui appartieni:                                                     |                    |
|--------------|-------------------------------------------------------------------------------------|--------------------|
|              | O Studenti di Università o AFAM con sede nella Regione Marche                       |                    |
|              | <ul> <li>Altri utenti di Università o AFAM con sede nella Regione Marche</li> </ul> |                    |
|              | ⊖ Studenti                                                                          |                    |
|              | ⊖ Altri utenti                                                                      |                    |
|              |                                                                                     |                    |
|              |                                                                                     |                    |
| ← Indietro   |                                                                                     | 🖹 Salva e Continua |

Premere il pulsante "Salva e continua"

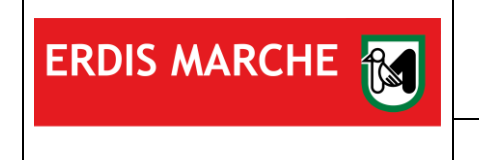

#### Infine va formalizzata la richiesta del servizio:

| cons                                                 | consapevole delle sanzioni anche penali previste dall'art. 76 in caso di falsità di atti e dichiarazioni mendaci nonché delle conseguenze di cui all'art.75, comma 1 del medesimo D.P.R. |  |  |  |
|------------------------------------------------------|----------------------------------------------------------------------------------------------------|--|--|--|
|                                                      | Chiede                                                                                                    |  |  |  |
| di fare domanda per i seguenti benefici e/o servizi: |                                                                                                    |  |  |  |
|                                                      | <ul> <li>Richiesta posto letto in foresteria</li> </ul>                                                                                                    |  |  |  |
| ¢                                                    | Indietro                                                                                                    |  |  |  |
| E pre                                                | mere il pulsante "Salva e continua"                                                                                                    |  |  |  |

### **6 ALLOGGIO FORESTERIA - CONCLUSIONE**

Nella schermata successiva si riceve la conferma ed è possibile scaricare una ricevuta.